## **The Reporting Center**

Find and Run your reports in The Reporting Center.

 From the Main Menu, navigate to: CAL Components > Reporting > Reporting Center.

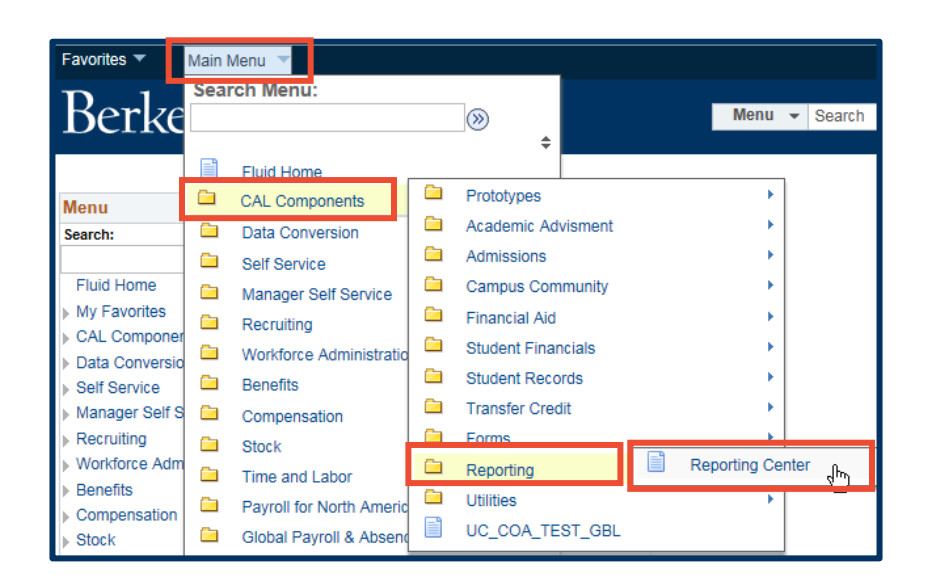

2. The list of available reports appear in the middle column of the **Reporting Center** and are organized by data area and business process.

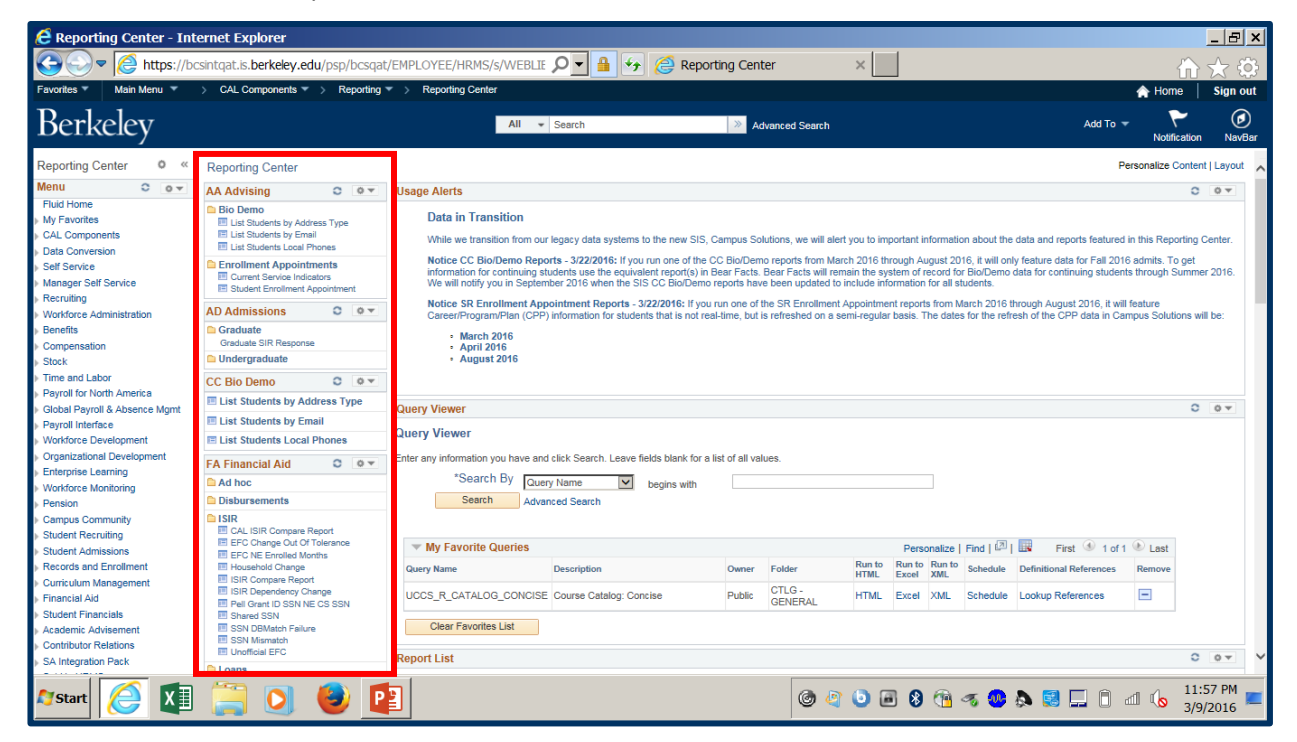

3. Hover over the report title to view a brief description of the report.

| A Reporting Center - Inte                                                                                                    | ernet Explorer                                                                                                    |                                                                                                    |                                                                                                    |                                                                                         |                                                                                                    |                                                                                        |                                                                                                    |                                                                                                    |                                                                                      |                                    |
|----------------------------------------------------------------------------------------------------|----------------------------------------------------------------------------------------------------|----------------------------------------------------------------------------------------------------|----------------------------------------------------------------------------------------------------|-----------------------------------------------------------------------------------------|----------------------------------------------------------------------------------------------------|----------------------------------------------------------------------------------------|----------------------------------------------------------------------------------------------------|----------------------------------------------------------------------------------------------------|--------------------------------------------------------------------------------------|------------------------------------|
| A ttps://bo                                                                                                    | sintraat.is, berkelev.edu/psp/bcsgat                                                                                                    | /FMPI OYEE/HRMS/s/WEBL                                                                                                    | TF O - A 4 A Report                                                                                                    | ing Cente                                                                               | r >                                                                                                    |                                                                                        |                                                                                                    |                                                                                                    | 20                                                                                   | ~ m                                |
| Favorites V Main Menu V                                                                                                    | > CAL Components V > Reporting                                                                                                    | Reporting Center                                                                                                    |                                                                                                    |                                                                                         |                                                                                                    |                                                                                        |                                                                                                    |                                                                                                    | A Home                                                                               | Sign out                           |
| Berkeley                                                                                                    |                                                                                                    | All                                                                                                    | Search                                                                                                    | » Adv                                                                                   | anced Search                                                                                                    |                                                                                        |                                                                                                    | Add To                                                                                                    | Notificatio                                                                          | on NavBar                          |
| Reporting Center         O         «           Netau         O         •           Fluid tome         •         •         •           My Favorites         •         •         •           • My Favorites         •         •         •         •           • Otals Conversion         •         •         •         •         •         •         •         •         •         •         •         •         •         •         •         •         •         •         •         •         •         •         •         •         •         •         •         •         •         •         •         •         •         •         •         •         •         •         •         •         •         •         •         •         •         •         •         •         •         •         •         •         •         •         •         •         •         •         •         •         •         •         •         •         •         •         •         •         •         •         •         •         •         •         •         •         •         •         < | AA Advising Control of the second second sec | Diagre Averts Data in Transition While we transition from Notice CC Bio/Demo R information for continuing We will notify you in Sept enrollment appointments as cofied groups of students. August 2016 Query Viewer Enter any information you have s Search By  Search Ad | our legacy data systems to the new SIS, C<br>sports - 3/22/2016: If you run one of the C<br>students use the equivalent report(s) in B<br>method 2016 when the SIS CC BioDemo n<br>ssigned to an an an an an an an an an an an an an | ampus Solu<br>2 Bio/Demo<br>aar Facts. B<br>sports have<br>un one of th<br>time, but is | tions, we will alert you<br>reports from March 2<br>ear Facts will remain<br>been updated to incl.<br>s SR Enrolment App<br>refreshed on a semi-t | i to important i<br>016 through A<br>the system of<br>de information<br>pintment repor | nformation about the<br>record for BioDem<br>for all students. Is<br>from March 2010<br>The dates for the n | he data and reports featured<br>only feature data for Fait 201<br>no data for continuing studer<br>6 through August 2016, it wit<br>efresh of the CPP data in Ca | in this Reportin<br>6 admits. To get<br>is through Sumi<br>feature<br>mpus Solutions | 2 Center.<br>ner 2016.<br>will be: |
| Vandrote Nandrofing<br>Vandrote Nandrofing<br>Persion<br>Campus Community<br>Student Admissions<br>Records and Errollment<br>Curriculum Management<br>Prinarcial Ad<br>Student Financials<br>Academic Advigement<br>Contributor Relations<br>(https://bcsintgat.s.berkeley.                                                                                                    | Isli     Isli     CAL ISIR Compare Report     ErC XE Encode Months     ErC XE Encode Months     Husuarbid Change     Islin Compare Report     Islin Compare Report     Islin Compare Report     SISI Notematic Status     SISI Notematic Failure     SISI Notematic Failure     SISI Notematic Failure     SISI Notematic Failure     Longing     Longing     Longing     Longing     Longing                                                                                                    | Wy Favorite Queries<br>Query Name<br>UCCS_R_CATALOG_CONCI<br>Clear Favorites List<br>Report List                                                                                                    | Description<br>SE Course Catalog: Concise                                                                                                    | Owner<br>Public                                                                         | Folder R<br>H<br>CTLG -<br>GENERAL H                                                                                                    | Pers<br>Run to<br>TML Excel                                                            | onalize   Find   @<br>Run to<br>XML Schedul<br>XML Schedul                                                  | First 1 of 1<br>Definitional References<br>Lookup References                                                                                                    | Last<br>Remove                                                                       |                                    |
| 🍠 Start 🥖 🚺                                                                                                    | 📜 🧿 🔮 🖪                                                                                                    |                                                                                                    |                                                                                                    |                                                                                         | o 🖉 🄇                                                                                                    | ) 🖻 🚷                                                                                  | 🔞 🛷 🙆                                                                                                    | 🎝 🛃 🛄 🗍                                                                                                    | all 🕼 🕺                                                                              | 2:12 AM<br>10/2016 ⋿               |

**4.** A window appears with blank prompts/fields where you can customize the results. After setting your prompts, select **View Results** to run the report.

| UC Berkeley - Calendar - Week of x 🛛 📲 ProjectEnvironmentsInfo.docx x Reporting Center                                                                                                    | × https://bcsntqat        | SAIsFolder=false × +         |                                     |     |             | 4          | a ×          |
|----------------------------------------------------------------------------------------------------|---------------------------|------------------------------|-------------------------------------|-----|-------------|------------|--------------|
| 🔄 🛈 🔒 https://boshtgsca.berkeley.edu/psp/bosqat_J/EHPLOYEE/HRNS/q7ICAction=ICQyHameURL=PUBLI                                                                                                    | IC.UCCS_R_SI_CURRENT&PORT | LPARAM_PTCNAV=UC_CS_RP_R_5 C | ☆ 自                                 | 0 + | A           |            | ≡            |
| Favorites * Main Menu *                                                                                                    |                           |                              |                                     |     | <b>*</b> ** | ene   1    | lign out     |
| Berkeley                                                                                                    | Mene + Search             | Advanced Search              |                                     |     | -           | ۲<br>nator | ()<br>NovDer |
| UCCS_R_SI_CURRENT                                                                                                    |                           |                              |                                     |     |             |            |              |
| New         0,           Dear         0,           Cataget Stress New         0,           Dearware         0,           Add Fare         0,           Dearware         0,           Dearware         Dearware           Dearware         Dearware           Dearware         Dearware           Dearware         Dearware           Dearware         Dearware           Dearware         Dearware           Dearware         Dearware | ar hef Rasan              | Serves Inguist() Data CPF 0  | it to Devaluest Dail to Appatheents |     |             |            |              |

5. On the right are a variety of resources for **Reporting Center** users.

| Sensitive Data in Reports                                                                                                   |                            |        |
|----------------------------------------------------------------------------------------------------|----------------------------|--------|
| All campus users with access to reports in the SIS should review the Campus's FERPA Privacy Disclosure and comp             | plete FERPA training if ne | eded.  |
| Query Viewer                                                                                                    | 0                          | 0 7    |
| Query Viewer                                                                                                    |                            |        |
| Enter any information you have and click Search. Leave fields blank for a list of all values.                               |                            |        |
| *Search By Query Name                                                                                                    | 1                          |        |
| Search Advanced Search                                                                                                    |                            |        |
|                                                                                                    |                            |        |
| Report List                                                                                                    | 0                          | 0 -    |
|                                                                                                    |                            |        |
| Reporting Assistance                                                                                                    | 0                          | 0 1    |
| Help Desk                                                                                                    |                            |        |
| Please contact the Campus Shared Services IT Help Desk with questions about your reports or issues running your<br>do this: | reports. There are three w | vays t |
| 1. Call: 510-664-9000 (then select 6 from the menu)                                                                         |                            |        |
| 2. E-mail: sishelp@berkeley.edu                                                                                             |                            |        |
| <ol><li>Submit a ticket: <u>https://berkeley.service-now.com/ess/create_incident</u></li></ol>                              |                            |        |

6. The Query Viewer section allows you to look for queries (reports) by query name as well as access queries that have been labeled as **Favorites**.

| Query Viewer                                  |                                   |           |        |        |         |         |                |                            |               |
|-----------------------------------------------|-----------------------------------|-----------|--------|--------|---------|---------|----------------|----------------------------|---------------|
| Query Viewer                                  |                                   |           |        |        |         |         |                |                            |               |
| Enter any information you have and click Sear | ch. Leave fields blank for a list | of all va | lues.  |        |         |         |                |                            |               |
| *Search By Query Name                         | begins with                       |           |        |        |         |         |                |                            |               |
| Search Advanced Search                        | h                                 |           |        |        |         |         |                |                            |               |
| Search Results<br>*Folder View - All Folders  | Ŧ                                 |           | To     | o many | items m | et your | search criteri | a. Only the first 300 iter | ms displayed. |
|                                               | Description                       | 0         | E-14-2 | Run to | Run to  | Run to  |                | P-5-WLP-6                  | Add to        |
| Query Name                                    | Description                       | Owner     | Folder | HTML   | Excel   | XML     | Schedule       | Definitional References    | Favorites     |
| AA_TEMP5                                      |                                   | Public    |        | HTML   | Excel   | XML     | Schedule       | Lookup References          | Favorite      |
| AD702TEST_TABLES                              | AD702Test Tables                  | Public    |        | HTML   | Excel   | XML     | Schedule       | Lookup References          | Favorite      |
| AD716GPA_TYPE_TABLE                           | AD716GPA Type Table               | Public    |        | HTML   | Excel   | XML     | Schedule       | Lookup References          | Favorite      |
| AD726PROGRAM_ACTION_REASON                    | AD726Program Action<br>Reason     | Public    |        | HTML   | Excel   | XML     | Schedule       | Lookup References          | Favorite      |
| AD727MATERIAL_TYPE_TABLE                      | AD727Material Type Table          | Public    |        | HTML   | Excel   | XML     | Schedule       | Lookup References          | Favorite      |
| AD728SCHOOL_TYPE_TABLE                        | AD728School Type Table            | Public    |        | HTML   | Excel   | XML     | Schedule       | Lookup References          | Favorite      |
| AD729TEST_COMPONENT_TABLE                     | AD729Test Component<br>Table      | Public    |        | HTML   | Excel   | XML     | Schedule       | Lookup References          | Favorite      |

7. Below Favorites are the reports that have been scheduled (under Report List). A scheduled report provides a snapshot of the data at a particular time that the report is scheduled to run. The Report List is the only section in the Reporting Center that allows you to personalize the Settings option.

| Favorites 🔻 Main Menu 🔻                                                                                                    | > CAL Components 🔻 > Reportin                                                                                                    | ng 🔻 > 🛛 F | Reporting | Center 🛉 Home                                                                                                    | Sig                            | n out |
|----------------------------------------------------------------------------------------------------|----------------------------------------------------------------------------------------------------|------------|-----------|----------------------------------------------------------------------------------------------------|--------------------------------|-------|
| Berkeley                                                                                                    |                                                                                                    | All 👻      | Search    | Advanced Search                                                                                                    |                                |       |
| Reporting Center 🔹 «                                                                                                    | Reporting Center                                                                                                    |            |           | Personalize Con                                                                                                    | tent   Layo                    | out 🖆 |
| Menu O o 🔻                                                                                                    | AA Advising                                                                                                    | 0          | 0 -       | Usage Alerts                                                                                                    | 0 •                            |       |
| My Favorites<br>CAL Components<br>Data Conversion<br>Self Service                                                                                                    | Bio Demo     List Students by Address Type     List Students by Email     List Students Local Phones                                                                                                    |            |           | Data in Transition<br>While we transition from our legacy data systems to the new SIS, Campus Solutions, we will alert you to im<br>information about the data and reports featured in this Reporting Center.                                                                                                    | oortant                        |       |
| Manager Self Service<br>Recruiting<br>Workforce Administration                                                                                                    | Enrollment Appointments<br>Current Service Indicators<br>Student Enrollment Appointment                                                                                                    |            |           | Notice CC Bio/Demo Reports - 3/22/2016: If you run one of the CC Bio/Demo reports from March 2016 thr<br>August 2016, If will only feature data for Fail 2016 admits. To get information for continuing students use the<br>report(s) in Bear Facts. Bear Facts will remain the system of record for Bio/Demo data for continuing student | ough<br>equivale<br>ts through | nt    |
| Benefits                                                                                                    | AD Admissions                                                                                                    | 0          | 0 -       | Summer 2016. We will notify you in September 2016 when the SIS CC Bio/Demo reports have been update<br>information for all students.                                                                                                    | ed to inclu                    | ide   |
| Compensation                                                                                                    | 🗅 Graduate                                                                                                    |            |           | Notice SR Enrollment Appointment Reports - 3/22/2016: If you run one of the SR Enrollment Appointment                                                                                                    | t reports                      |       |
| Stock                                                                                                    | 🗅 Undergraduate                                                                                                    |            |           | from March 2016 through August 2016, it will feature Career/Program/Plan (CPP) information for students t                                                                                                    | nat is not                     |       |
| Payroll for North America                                                                                                    | CC Bio Demo                                                                                                    | 0          | 0 -       | be:                                                                                                    | iuuons wii                     |       |
| Global Payroll & Absence Mgmt                                                                                                    | E List Students by Address Type                                                                                                    |            |           | • March 2016                                                                                                    |                                |       |
| Payroll Interface                                                                                                    | E List Students by Email                                                                                                    |            |           | <ul> <li>April 2016</li> <li>August 2016</li> </ul>                                                                                                    |                                |       |
| Organizational Development                                                                                                    | E List Students Local Phones                                                                                                    |            |           | · ruguetzee                                                                                                    |                                |       |
| Enterprise Learning                                                                                                    | FA Financial Aid                                                                                                    | 0          | 0 -       |                                                                                                    |                                |       |
| Workforce Monitoring                                                                                                    | Ad hoc                                                                                                    |            |           | Query Viewer                                                                                                    | 0 • •                          | •     |
| Fension<br>Campus Community<br>Student Recruiting<br>Student Admissions<br>Records and Enrollment<br>Curriculum Management<br>Financial Aid<br>Student Financials<br>Academic Advisement | ISIR     ICAL ISIR Compare Report     ICAL ISIR Compare Report     IFC Change Out Of Tolerance     IFC NE Enrolled Months     Indusehold Change     ISIR Compare Report     ISIR Dependency Change     Pell Grant ID SSN NE CS SSN     SSN DBMatch Falure     SSN DBMatch Falure |            |           | Query Viewer         Enter any information you have and click Search. Leave fields blank for a list of all values.         *Search By Query Name ▼ begins with         Search Advanced Search                                                                                                    | 0                              |       |
| Contributor Relations                                                                                                    | I Unofficial EFC                                                                                                    |            |           | Personal                                                                                                    | 70                             | 5     |
| SA Integration Pack                                                                                                    | Loans                                                                                                    |            |           | All - Deput Manager                                                                                                    | 20                             |       |
| Set Up SACR                                                                                                    | Packaging                                                                                                    |            |           | Database Name ALL Y Report Manager                                                                                                    |                                |       |
| Enterprise Components                                                                                                    | Return to Title IV                                                                                                    |            |           | Folder Name Creation Date And Time                                                                                                    |                                |       |
| Worklist                                                                                                    | Satisfactory Academic Progress                                                                                                    |            |           | Creation Date And Time                                                                                                    |                                |       |
| Application Diagnostics                                                                                                    | Scholarships                                                                                                    |            |           |                                                                                                    |                                |       |
| I ree Manager                                                                                                    | Verification                                                                                                    |            |           |                                                                                                    |                                | -     |

8. In Personalize, you can set the number of reports/timeframe display in your Scheduled Reports list.

| Favorites 🔻 Main Menu 🔻                                                                                                    | > CAL Components 🔻 > Reporting 👻 > Reporting Center 🔶 🏠 Home 🛛 Sign o  | out |
|----------------------------------------------------------------------------------------------------|------------------------------------------------------------------------|-----|
| Berkeley                                                                                                    | All - Search   Advanced Search                                         |     |
| Reporting Center • «                                                                                                    | Berkeley All - Search >> Advanced Search                               | *   |
| My Favorites AL Components Data Conversion Self Service                                                                                                    | New Window   Help   Personalize Page                                   | Ð   |
| Manager Self Service Recruiting Workforce Administration Benefits Compensation Stock                                                                          | Personalize My Reports<br>Maximum 5 Within: O DAYS O HOURS<br>Reports: |     |
| Time and Labor Payroll for North America Global Payroll & Absence Mgmt Payroll Interface Workforce Development Organizational Development Enterprise Learning | Save Options Close And Return To Home Page                             |     |
| ▶ Workforce Monitoring                                                                                                    | 4                                                                      | F   |

**9. Reporting Assistance** provides contact information for help when using the **Reporting Center**, including instructions on how to find and request a new report. There are also links to **Training Materials** on how to use the **Reporting Tools**.

| Center - Int                                                                                                    | ernet Explorer                                                                                                    |                                                                                                    |                                                                     | - 8 ×                 |
|----------------------------------------------------------------------------------------------------|----------------------------------------------------------------------------------------------------|----------------------------------------------------------------------------------------------------|---------------------------------------------------------------------|-----------------------|
| 🔆 💬 🖉 https://bo                                                                                                    | sintqat.is. <b>berkeley.edu</b> /psp/bcsq                                                                                                    | al/EMPLOYEE/HRMS/s/WEBLIE 🔎 🚽 🚱 Reporting Center 🛛 🗙 🔛                                                                                                    | <b>m</b>                                                            | * 🔅                   |
| Favorites * Main Menu *                                                                                                    | ) CAL Components * ) Reporting                                                                                                    | y * ) Reporting Center 🔶                                                                                                    | Home                                                                | Sign out              |
| Berkeley                                                                                                    |                                                                                                    | All 🛫 Search Advanced Search Add To 🕶                                                                                                    | Notification                                                        | ()<br>Navbar          |
| Reporting Center         0         *           Menu         •         •           Thaid home         •         •           Win Favotes         •         •           Win Favotes         •         •           Win Favotes         •         •           Outpocents         •         •           Data Comension         •         •           Vanapor Set Service         •         •           Parotin for Notth America         •         •           Osponstation         •         •           Stake         •         •         •           Payrol for Noth America         •         •           Opparational Convelopment         •         •           Organizational Convelopment         •         •           Organizational Convelopment         •         •           Studere Reinstrainent         •         •           Studere Reinstrainent         •         •           •         •         •         •           •         •         •         •           •         •         •         •           •         •         •         • | Conglusiona Distribution     Conglusiona Cluster Definitions     Conglusiona Cluster Definitions     Conglusiona Cluster Definitions     Paulisas Definitions     Paulisas Definitions     Standard Extending Them Definition     Standard Extending Them Definitions     Standard Extending Them Definitions     Congluster Convolutions     Congluster Convolutions     Congluster Convolutions     Congluster Convolutions     Congluster Convolutions     Congluster Convolutions     Congluster Convolutions     Constructions | Reporting Assistance           Halp Desk           Plage contact the Campus Shared Senices IT Help Desk with questions about your reports or issues running your reports. There are three ways to op this: <ol> <li>Call: 510-664-9000 (press option 1, then option 2 to reach the people specifically assigned to providing SIS support)</li> <li>E-mail: <u>Essing-Distortion</u>, tool:</li> <li>Submit a tricket: <u>bttps://shared.senices.help.br/shared.senices.help.br</u></li></ol> | us Solutions     er of the SIS     er reporting.     er directly at | Project<br>Pho<br>pho |
| Contributor Relations     SA Integration Pack                                                                                                    |                                                                                                    | Job Ast (pdf): Report in Query Viewer     Video: Report in Query Viewer                                                                                                    |                                                                     | ~                     |
| 🏘 Start 🥖 🚺                                                                                                    | 📋 🧿 🕘 🕻                                                                                                    | 2 · · · · · · · · · · · · · · · · · · ·                                                                                                    | 12:0<br>3/10                                                        | /7 AM                 |

**10.** To minimize a section you don't need, select the **Settings** option (downward-pointing triangle) at the top, right of the section header. Then click **Minimize**.

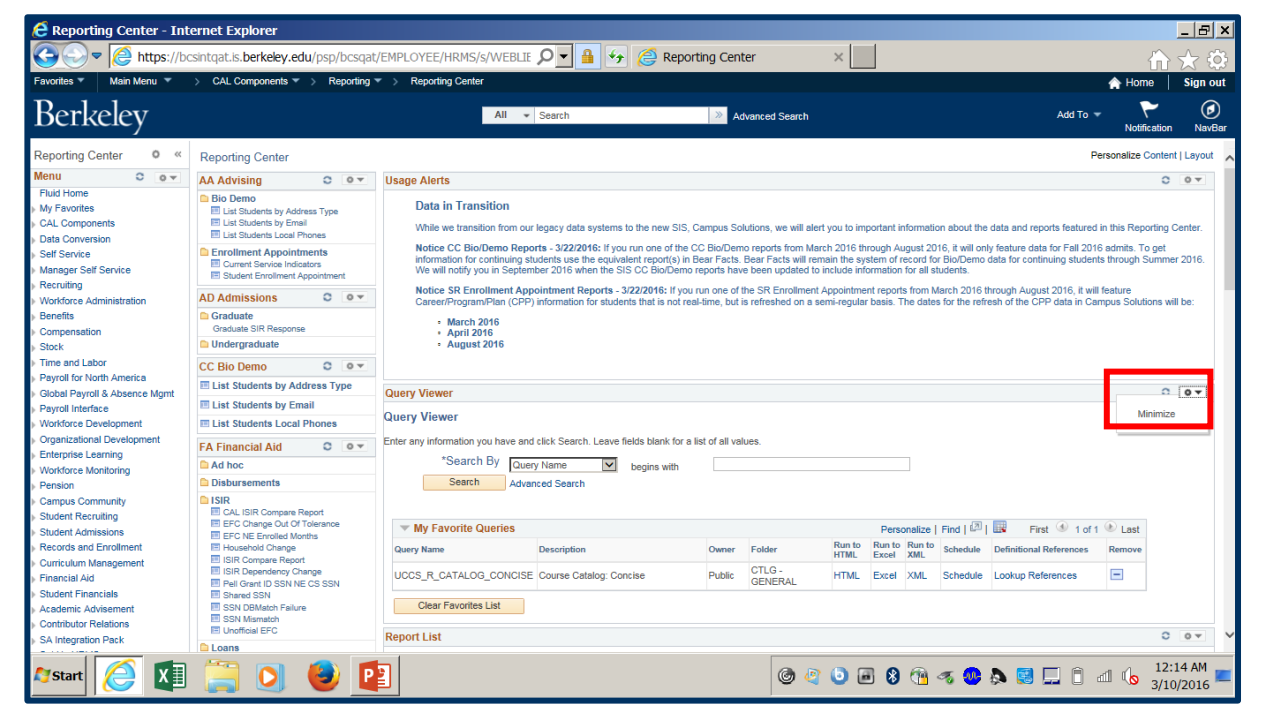

**11.** To expand a minimized section, click the **Settings** option button again, then click **Expand**.

| Query Viewer |        | 0-    |
|--------------|--------|-------|
| Report List  | Expand | վեղ   |
|              |        | Exran |

**12.** When finished working in the **Reporting Center**, click on the **Main Menu** link at the top of the page to go to another page, *or* click **Sign out** in the top-right corner of the page.

## Support:

For questions or assistance, please contact Campus Shared Services IT.

- Call 510-664-9000 (press option 6 to reach SIS support)
- Email: sishelp@berkeley.edu